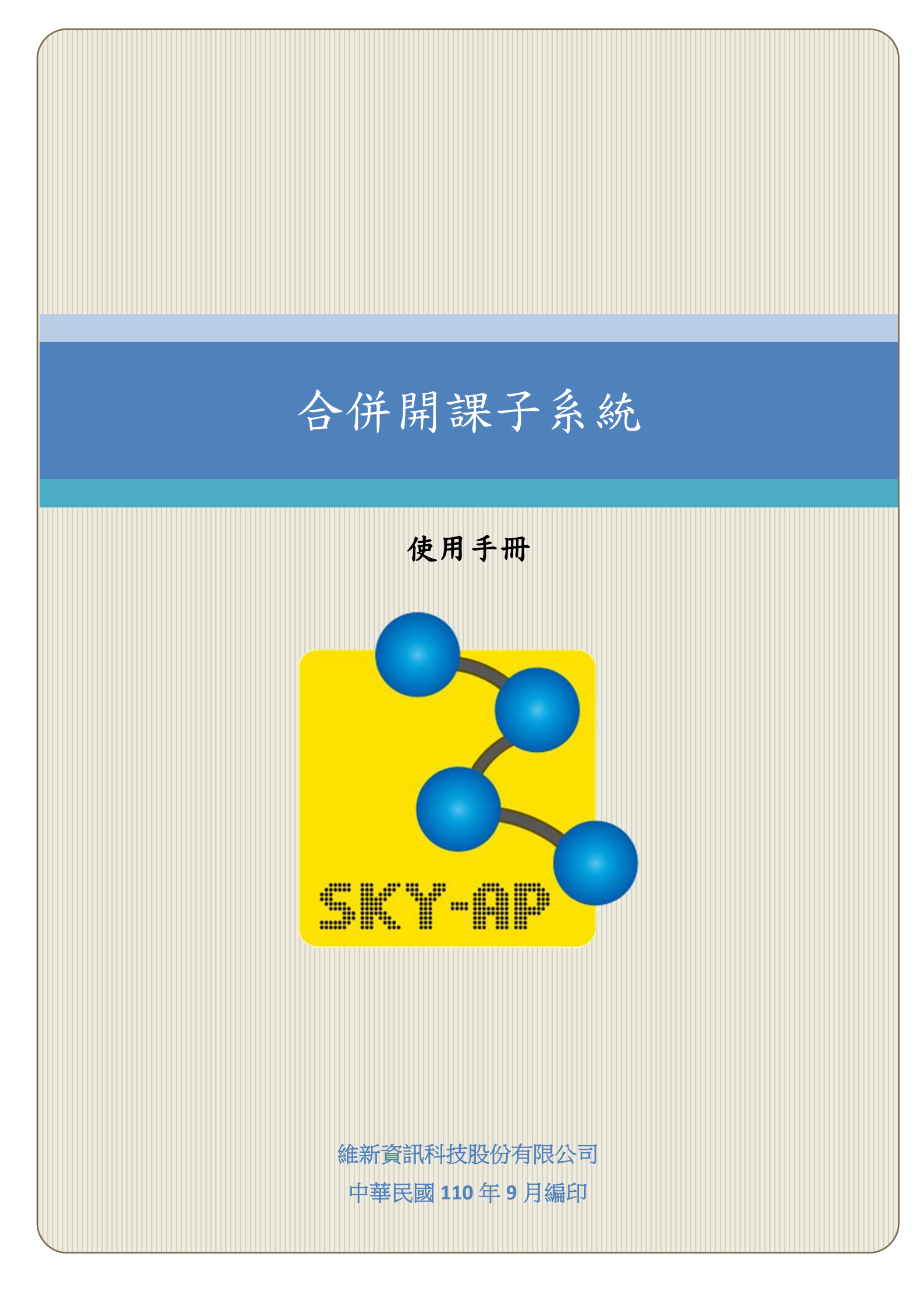

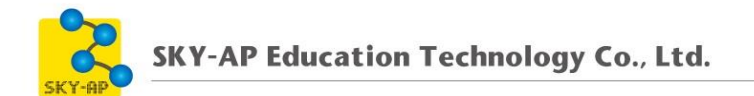

## 目 錄

| 2 | 合併開課子系統 | 第一章、 |
|---|---------|------|
| 2 | 節、 課程合併 | 第一領  |
|   | 節、 課程發佈 | 第二節  |

## 第一章、 合併開課子系統

合併開課子系統提供教師將多門課程做線上課程合併作業,系統將自動 新增一門母課程,老師僅需將教材資源建立於母課程,即可將教材發佈至子 課程中,無須在多門課程中重複建立,子課程中仍可獨立管理教材資源。

## 第一節、課程合併

合併開課子系統中顯示的學年期課程為現行課程開課學年/學期。

教師可於儀表板看到「合併開課」區塊,該區塊會列出課程開課學年/ 學期所有有授課且未合併開課的課程,已合併開課的課程則會列於下方母 課程列表中。

| 倄 首員     | ŧ        | æ        | 儀表枕               | 反               | <b>#</b> 3 | 事件       | 🛢 我的課程     | 官方連結                                               | 通用服務                        | 自訂此頁 | 团 隠藏區塊 ✔️ 全螢幕 |
|----------|----------|----------|-------------------|-----------------|------------|----------|------------|----------------------------------------------------|-----------------------------|------|---------------|
| 公告       | ١        | No ne    | ews it            | tems            | to di      | splay    | _          |                                                    |                             |      |               |
|          | 行        | 事        | <del>秝</del><br>日 |                 |            | - <      | <b>≡</b> ≙ | 併開課                                                |                             |      |               |
| ▲        | _        | 201<br>三 | 8年 C<br>四         | )7月<br><b>五</b> | 六          | ►        |            | 完整名稱                                               |                             |      |               |
| 2        | 3        | 4        | 5                 | 6               | 7          | 1        |            | 1062_AJ041                                         | 2508_專業英文(三):英文學術論文寫作_B_袁O強 |      |               |
| 9        | 10       | 11       | 12                | 13              | 14         | 15       |            | 1062_AJ042                                         | 2E03_中共外交政策研究_A_劉 O 苓       |      |               |
| 16<br>23 | 17<br>24 | 18<br>25 | 19<br>26          | 20<br>27        | 21<br>28   | 22<br>29 |            | 1062_EI011                                         | 3A01_軍事科技研究_A_張O強           |      |               |
| 30       | 31       |          |                   |                 |            |          |            | 1062_EI011                                         | 3A08_資訊作戰_A_陸O斌             |      |               |
|          |          |          |                   |                 |            |          | 合併開        |                                                    |                             |      |               |
|          |          |          |                   |                 |            |          |            | <i>l</i> @ <u>≆</u> -1062_AJ04.<br>1062_AJ0422B17_ | ∠∠D1/_網路安全戰略專題研究_A_黃O禎 ¥    |      | +             |
|          |          |          |                   |                 |            |          | <          | 1062_AJ0422D06                                     | _國際法研究_A_邰0仁                |      |               |

教師可勾選欲合併開課的課程,再點選「合併開課」按鈕,則系統會 自動建立一門母課程,並於下方顯示被合併的課程。若已建立母課程,可 再點選「+」,新增其他子課程;亦可點選「X」刪除特定的子課程。

| ■ 合併開課 |          |                                                                   |   |  |
|--------|----------|-------------------------------------------------------------------|---|--|
|        |          | 完整名稱                                                              |   |  |
|        | •        | 1062_AJ0412S08_專業英文(三):英文學術論文寫作_B_袁O強                             |   |  |
|        | 1        | 1062_AJ0422E03_中共外交政策研究_A_劉〇苓                                     |   |  |
|        |          | 1062_EI0113A01_軍事科技研究_A_張O強                                       |   |  |
|        |          | 1062_EI0113A08_資訊作戰_A_陸〇斌                                         |   |  |
|        | 合併調      | 報課<br>課程-1062_AJ0422B17_網路安全戰略專題研究_黃O禎                            | + |  |
|        | _ <<br>< | 1062_AJ0422B17_網路安全戰略專題研究_A_黃O禎 ★<br>1062_AJ0422D06_國際法研究_A_邱O仁 ★ |   |  |

| 課程合併開課成 | 动!                                                                                                    | × |
|---------|----------------------------------------------------------------------------------------------------|---|
| ■ 合併    | - <                                                                                                    |   |
|         | 完整名稱                                                                                                    |   |
|         | 1042_EI0113A01_軍事科技研究_A_張O強                                                                                         |   |
| 合併開課    | 1042_EI0113A08_資訊作戰_A_陸O斌                                                                                           |   |
|         | <i>042_AJ0422B17_網路安全戰略專題研究_責0禎</i><br>AJ0422B17_網路安全戰略專題研究_A_黄0禎 ★<br>AJ0422D06_國際法研究_A_邱0仁 ★                      | + |
| ★ 日本    | 042_AJ0412508_ <i>專業獎文(三):英文學術論文寫作_袁 0強</i><br>AJ0412508_專業英文(三):英文學術論文寫作_B_袁 0 強 ★<br>AJ0422E03_中共外交政策研究_A_劉 0 苓 ★ | + |

## 第二節、課程發佈

成功建立母課程後,教師可進入母課程佈建教材,並於啟動編輯模式後,在課程內新增「課程發佈」區塊。

| 新增一個區    | 鬼 |
|----------|---|
| 新增       | • |
| 搜尋所有討論區  |   |
| 搜尋課程集敵中心 |   |
| 最新消息     |   |
| 最近活動紀錄   |   |
| 未來事件     |   |
| 標籤       |   |
| 活動       |   |
| 評論       |   |
| 課程列表     |   |
| 課程完成狀態   |   |
| 課程發佈     |   |
| 課程/網站摘要  |   |
| 遠端RSS彙集  |   |
| 隨機詞彙條目   | - |

當教材佈建完成後,可點選「課程發佈」,教材即會發佈至各個子課程

中。

| ♠ 課程資訊        | Not the text of the text of the text of the text of the text of the text of the text of the text of the text of the text of the text of the text of the text of the text of the text of the text of the text of the text of the text of text of text of text o | × |
|---------------|----------------------------------------------------------------------------------------------------|---|
| ■ 課程單元        | 📮 公佈欄                                                                                                    |   |
| 🚰 學生名單        | 01月 11日 - 01月 17日                                                                                                    |   |
| ✔ 最新消息        |                                                                                                    |   |
| ☆課程首頁         | 第一章講義上傳於2018/07/19 15:14                                                                                                    |   |
| ■【影音教材        | <ul> <li>         參考資料上傳於2018/07/19 15:14         </li> <li>         L標 用等问题 日 上傳於2018/07/10 15:14         </li> </ul>                                                                                                    |   |
| ▶ 檔案教材        |                                                                                                    |   |
| ✔ 作業測驗        | 01月 18日 - 01月 24日                                                                                                    |   |
| 🗩 討論區         |                                                                                                    |   |
| ☑ 問卷教材        | 01月 25日 - 01月 31日                                                                                                    |   |
| <b>田</b> 課程成績 |                                                                                                    |   |
|               | 02月1日 - 02月7日                                                                                                    |   |
| ■課程發佈 🔍       |                                                                                                    |   |
| 課程發佈          | 02月 8日 - 02月 14日                                                                                                    |   |

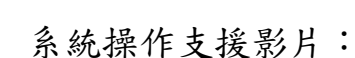

YouTube 頻道: MoodleTW

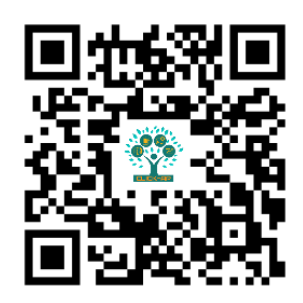

欲瀏覽更多更新相關資訊,請至我們的網站:

https://www.click-ap.com

https://faq.moodle.com.tw

https://www.moodle.com.tw

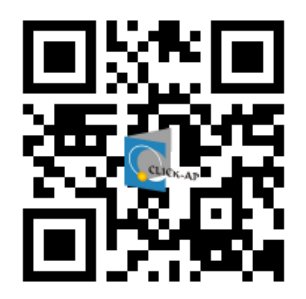

如有任何問題也歡迎隨時與我們聯絡,謝謝您!

Phone : +886-4-3608-0088 E-mail : <u>moodletw@click-ap.com</u>